# Adding Array Elements to the Variable Monitoring Feature (Visual-Web Debugger)

# 

### Access

To add array elements to the variable monitoring feature, select the Add to monitoring option:

- in the context-sensitive menu for the Visual/Web debugger's Source tab, after selecting the name of an Array variable.
- in the Visual/Web debugger's Source menu, after selecting the name of an Array variable.
- in the context-sensitive menu for the Visual/Web debugger's Variables tab, after selecting an Array variable.

# Data entry

#### Dimension 1

Elements or element groups, separated by semi-colons, to be added to the monitoring for dimension 1 of the array.

#### Dimension 2

Elements or element groups, separated by semi-colons, to be added to the monitoring for dimension 2 of the array.

This field is only visible for two-dimensional arrays.

# Notes:

- An element group is defined by the first and last elements, separated by a dash.
- To add all the elements in a dimension, just leave the input field blank.

## Example input:

To add the elements 2, 4, 5, 6 and 8, you need to enter "2;4-6;8".

# **Buttons**

#### Add to monitoring

This button closes the dialog box and adds the array elements specified in the input fields to the variable monitoring feature.

#### Cancel

This button closes the dialog box without adding anything to the variable monitoring feature.

Top of page